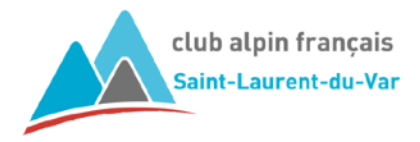

# **INSCRIPTION AUX SORTIES**

## COMMENT S'INSCRIRE ?

Vos êtes adhérent et vous souhaitez participer à une sortie, l'inscription se fait directement sur le site du CAF SLV (page d'accueil, bouton **Inscription aux sorties**).

Inscriptions aux sorties Espace licencié

Pour ceci vous aurez besoin de votre n° de licence et de votre mot de passe pour accéder à l'extranet.

Le n° de licence se trouve sur votre licence FFCAM. Le mot de passe est celui qui vous est communiqué lors de votre rappel d'inscription (si vous ne l'avez pas changé). Sinon c'est le vôtre.

Dans le cas où vous auriez oublié votre mot de passe, une procédure simple vous permettra de le ré-initialiser. Un mail de la FFCAM vous sera envoyé immédiatement avec un mot de passe temporaire qui vous permettra de vous connecter. Il vous sera alors demandé me mettre votre propre mot de passe avant de continuer.

L'écran d'accueil de l'agenda FFCAM est le suivant :

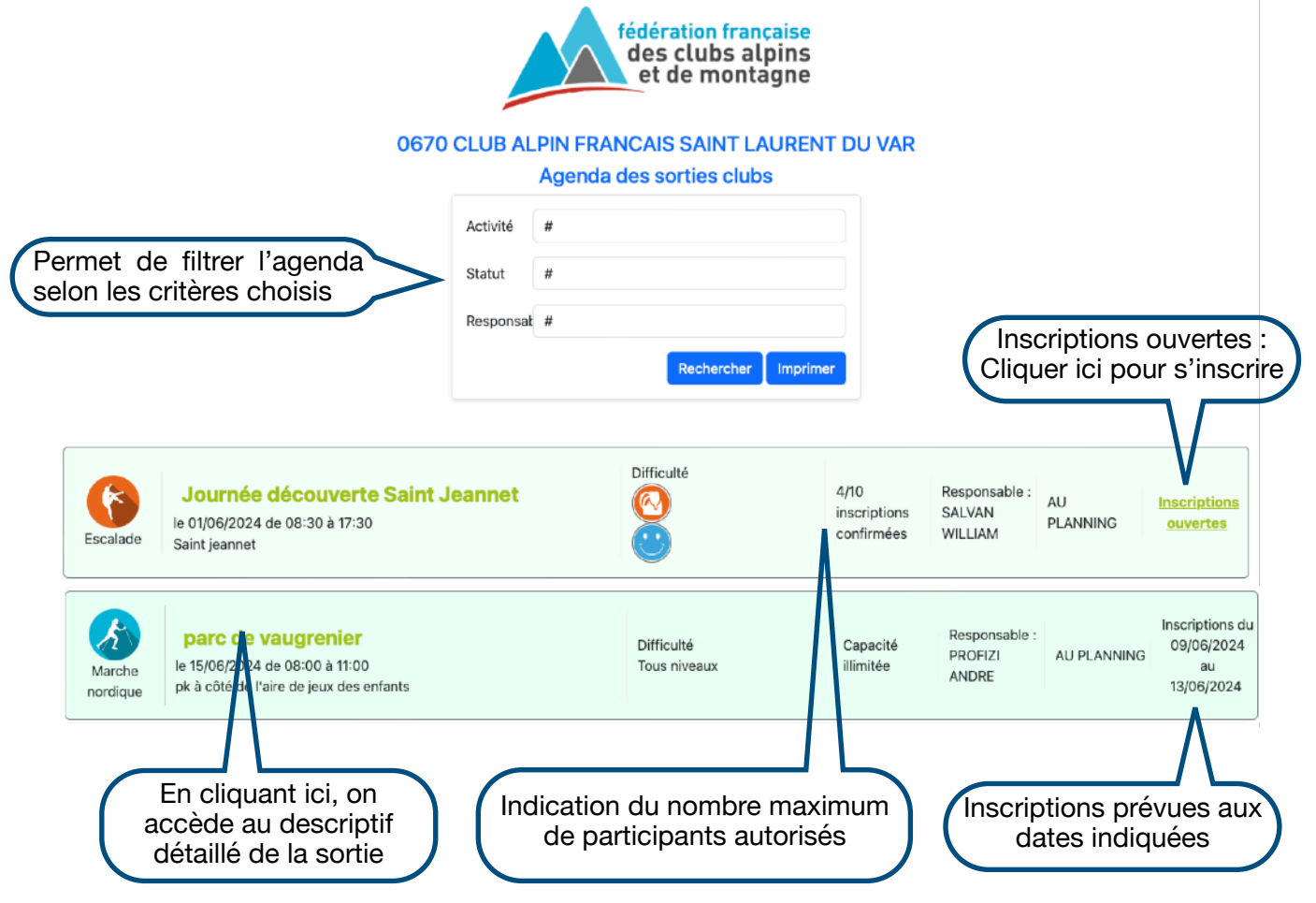

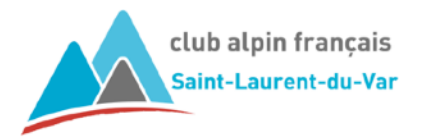

#### Écran de description détaillée de la sortie :

Tous les détails de la sortie sont indiqués : description de la sortie, niveau de difficulté, RdV, matériel requis, etc, ainsi que les encadrant et co-encadrants de cette sortie.

| Marche nordique<br>le 04/11/2023 | plateau de la justice, col d'èze Encadrement   9h00 Responsable : MAUNOURY NANCY   1er pk à gauche depuis le col d'èze sur rte Co-encadrants : MONNIER ALINE   Capacité illimitée Inscriptions ouvertes :   2 inscriptions en attente Cliquer ici pour s'inscrire |  |
|----------------------------------|----------------------------------------------------------------------------------------------------|--|
|                                  | Description générale de la sortie et contacts                                                                                                    |  |
| plateau de la justice            |                                                                                                    |  |
| Descrip                          | tion de la difficulté de la sortie, du niveau nécessaire pour participer ou autre pré-requis                                                                                                    |  |
| Tous niveaux                     | tous niveaux                                                                                                    |  |
| Description du ma                | tériel nécessaire pour pouvoir participer, ou autres informations relatives au matériel (prêts, etc)                                                                                                    |  |
| Bâtons MN                        |                                                                                                    |  |

Une fois la sortie identifiée, en cliquant sur Inscriptions ouvertes (depuis l'agenda ou la description détaillée), l'écran d'inscription s'ouvre.

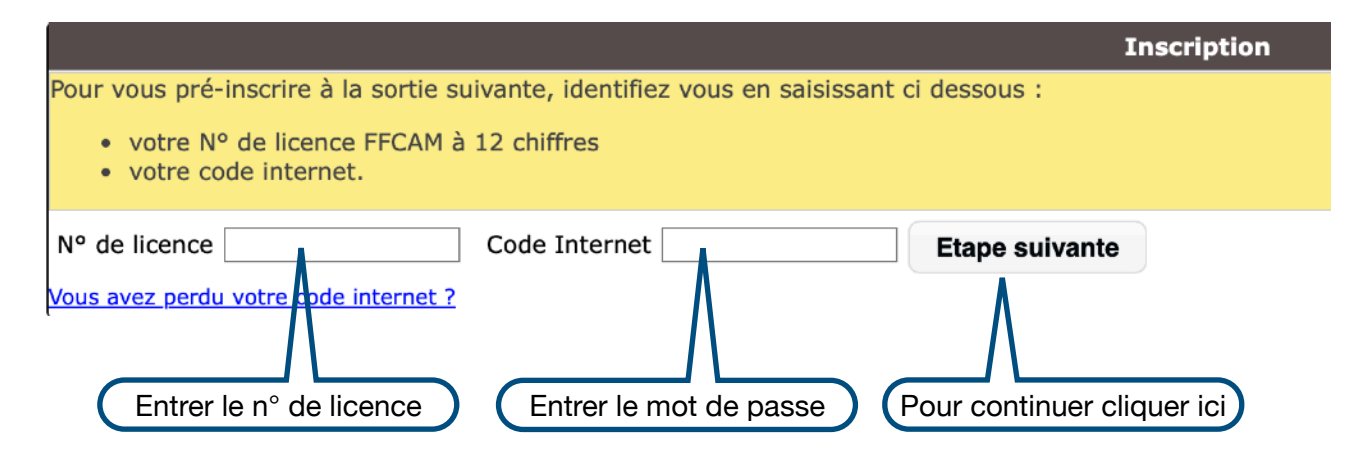

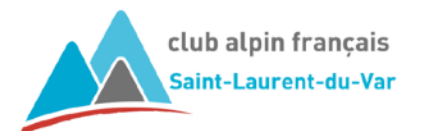

Un **écran de confirmation** vous permet de vérifier / modifier votre adresse mail et de cocher les cases des options proposées.

| Inscription à une sortie club                                                                             |                                                                                                    |  |  |  |  |  |  |  |
|----------------------------------------------------------------------------------------------------|----------------------------------------------------------------------------------------------------|--|--|--|--|--|--|--|
| N° de sortie<br>Organisée par le club<br>Intitulé de la sortie<br>Lieu de la sortie<br>Dates de la sortie | 0670MN230005<br>0670 CLUB ALPIN FRANCAIS SAINT LAURENT DU VAR<br>plateau de la justice, col d'èze 9h00<br>1er pk à gauche depuis le col d'èze sur rte du plateau de la justice<br>du 04/11/2023 09:00 au 04/11/2023 12:00 |  |  |  |  |  |  |  |
|                                                                                                    | Votre inscription                                                                                                    |  |  |  |  |  |  |  |
| Adhérent                                                                                                  | 067020210007 BOND JAMES                                                                                                    |  |  |  |  |  |  |  |
| Afin de valider votre inscrip                                                                             | Afin de valider votre inscription, merci de confirmer ou corriger votre email ci dessous.                                                                                                    |  |  |  |  |  |  |  |
| Votre email                                                                                               | james.bond@free.fr                                                                                                    |  |  |  |  |  |  |  |
| Les inscriptions en ligne aux<br>Vous recevrez un mail conte                                              | x sorties ne sont que des pré-inscriptions, en attente de confirmation par le club organisateur.<br>enant un lien qui vous permettra de vérifier le statut de votre inscription.                                          |  |  |  |  |  |  |  |
| Le club organisateur permet<br>possibilité de prêt de bá<br>Enregistrer                                   | t les options suivantes<br>àtons                                                                                                    |  |  |  |  |  |  |  |
| Cocher les<br>options<br>si besoin                                                                        | Cliquer ici pour enregistrer<br>votre demande                                                                                                    |  |  |  |  |  |  |  |

En cliquant sur « Enregistrer », votre demande d'inscription est envoyée à l'encadrant responsable de la sortie.

Un mail de pré-inscription vous est automatiquement envoyé.

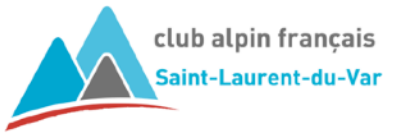

### Comment suivre l'état de votre pré-inscription ?

L'encadrant de la sortie validera (ou non) votre pré-inscription.

Si la pré-inscription est acceptée, vous serez inscrit.

Si la pré-inscription n'est pas acceptée, votre inscription sera refusée.

Vous pouvez suivre l'état de votre inscription en allant dans votre espace licencié FFCAM.

Pour accéder à votre espace licencié, vous pouvez :

- Cliquez sur le lien proposé dans le mail de confirmation de votre pré-inscription;
- Ou via le site CAF SLV en cliquant sur Espace Licencié dans les accès rapide (en bas de page);

Espace licencié

- Ou via la page des Liens sur le site CAF SLV;
- Ou cliquer sur le bouton Espace licencié de la page d'accueil du site CAF SLV.

Inscriptions aux sorties

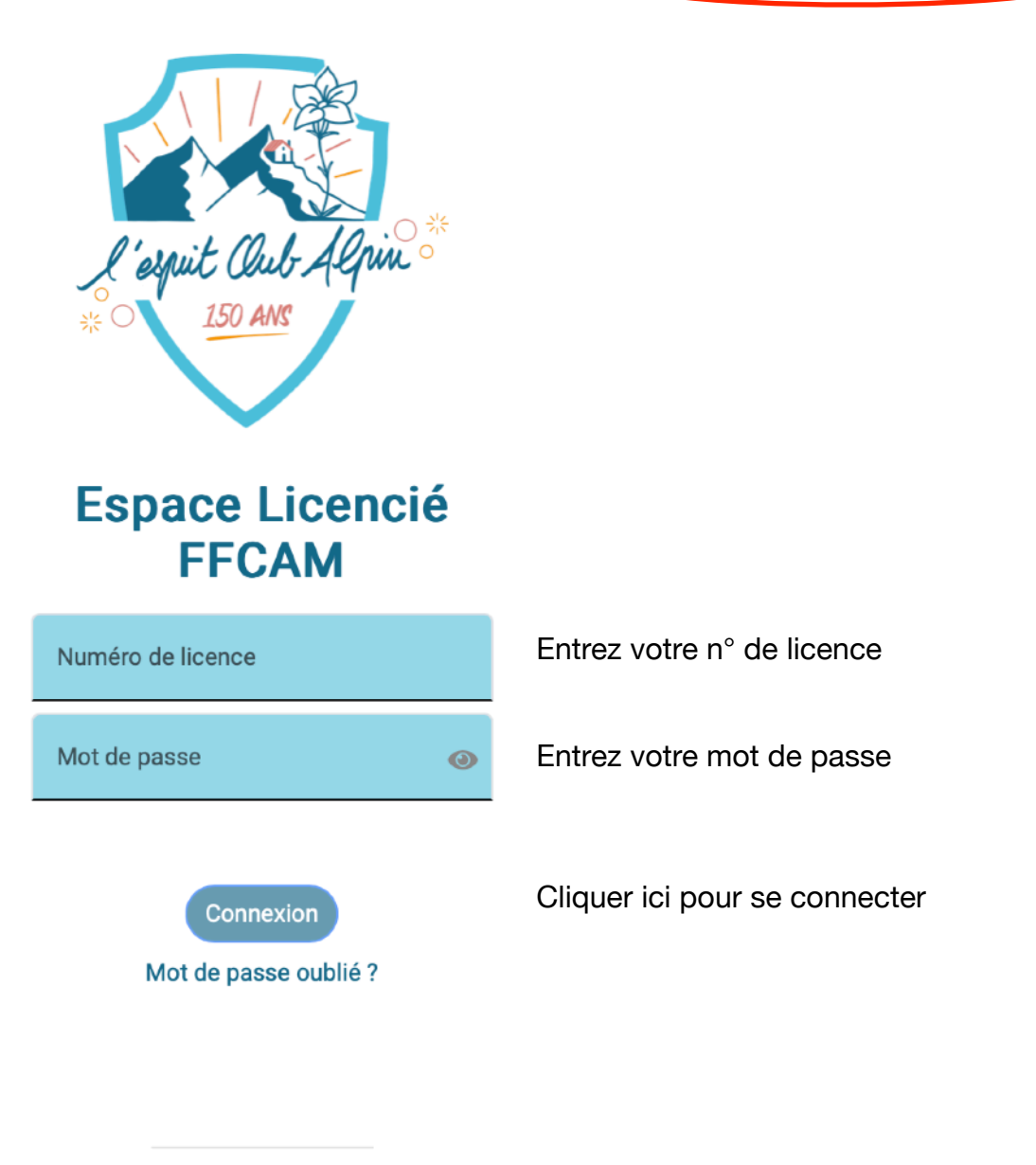

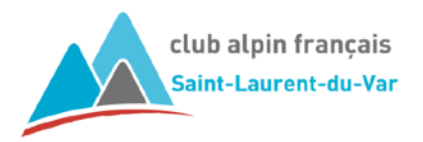

Vous retrouverez le statut de votre inscription en cliquant sur le logo « MES SORTIES »

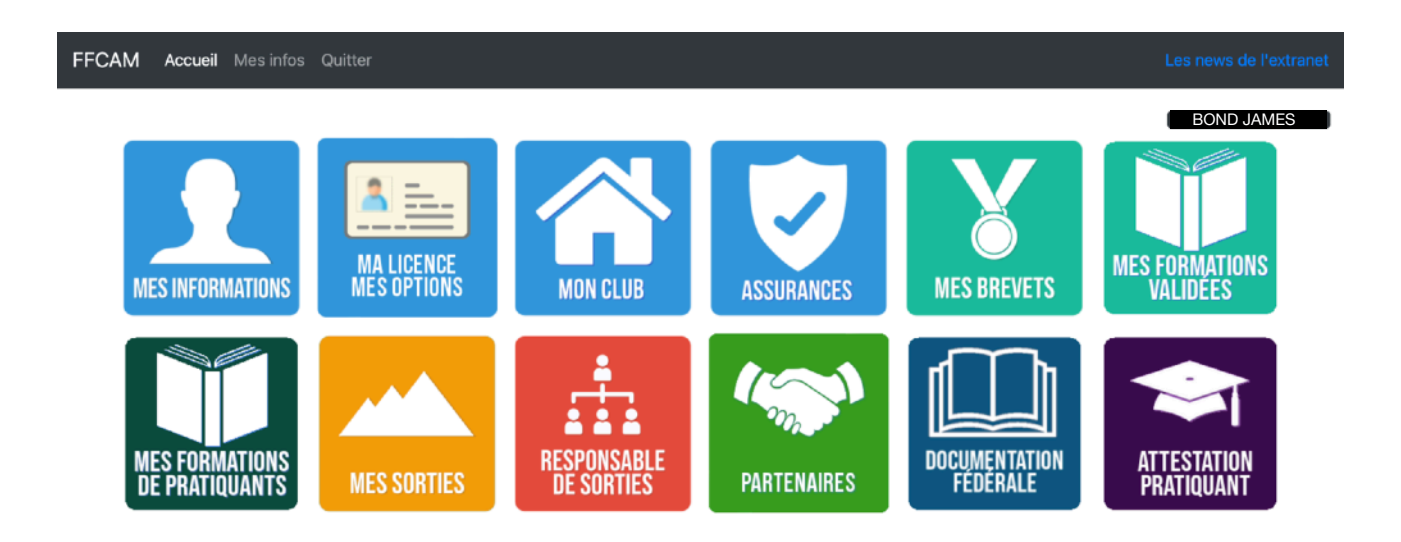

La liste des sorties auquel l'adhérent est **INSCRIT**, s'affiche.

| Sortie & dates                                 | Statut de la sortie | Etat de l'inscription | Action            |  |
|------------------------------------------------|---------------------|-----------------------|-------------------|--|
| 0670MN230010<br>Rives du loup<br>Le 09/12/2023 | AU PLANNING         | PRE-INSCRIT           | Annulation        |  |
|                                                | Eta                 | t de l'inscription An | nulation possible |  |

Il est toujours possible une fois l'inscription validée de se désinscrire en cliquant sur le bouton Annulation.

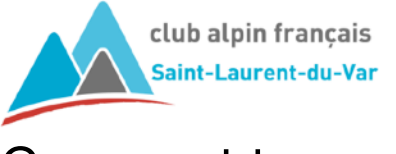

#### Comment trouver une sortie dans l'agenda

Vous souhaitez rechercher dans les activités proposée des sorties qui vous intéressent ?

|                    |                                                                                          |           |        | fédération fran<br>des clubs al<br>et de monta | <mark>çaise</mark><br>pins<br>agne                   |                                       |                |                        |
|--------------------|------------------------------------------------------------------------------------------|-----------|--------|------------------------------------------------|------------------------------------------------------|---------------------------------------|----------------|------------------------|
|                    | 06                                                                                       | 70 CLUB A | PIN FR | ANCAIS SAINT LA<br>a des sorties club          | AURENT DU VAF<br>s                                   | ł                                     |                |                        |
| Permet (           | de filtrer l'agenda                                                                      | Activité  | #      |                                                |                                                      |                                       |                |                        |
| selon les          | critères choisis                                                                         | Statut    | #      |                                                |                                                      |                                       |                |                        |
|                    |                                                                                          | Responsa  | £ #    |                                                |                                                      |                                       |                |                        |
|                    |                                                                                          |           |        | Rechercher                                     | Imprimer                                             |                                       |                |                        |
| Escalade           | <b>Journée découverte Sain</b><br>le 01/06/2024 de 08:30 à 17:30<br>Saint jeannet        | t Jeannet |        | Difficulté                                     | 4/10<br>inscriptions<br>confirmées                   | Responsable :<br>SALVAN<br>WILLIAM    | AU<br>PLANNING | Inscriptio<br>ouvertes |
| Marche<br>nordique | <b>lac du broc 8h30</b><br>le 01/06/2024 de 08:30 à 11:00<br>depuis le pk du lac du broc |           |        | Difficulté<br>Tous niveaux                     | Capacité<br>illimitée<br>4 inscription<br>en attente | Responsable :<br>MAUNOURY<br>IS NANCY | AU<br>PLANNING | Inscriptio<br>ouverte  |

Pour cela, il suffit d'utiliser les filtres à votre disposition en cliquant dans la zone de saisie indiquée par un #.

| Activité | # |            |          |
|----------|---|------------|----------|
| Statut   | # |            |          |
| Responsa | # |            |          |
|          |   | Rechercher | Imprimer |

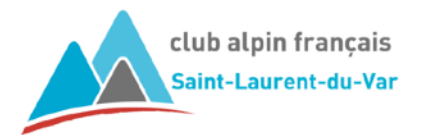

et choisir l'activité recherchée parmi celles proposées

| Activité | <i>J</i> #                                        |
|----------|---------------------------------------------------|
|          | Alpinisme                                         |
| Statut   | Canyonisme                                        |
| Statut   | Cascade de glace                                  |
| Respon   | Escalade                                          |
|          | Marche nordique                                   |
|          | Randonnée                                         |
|          | Randonnée Alpine                                  |
|          | Randonnée Montagne                                |
|          | Raquettes à neige                                 |
|          | Ski alpinisme/ski de montagne/snowboard alpinisme |

Cliquer ensuite sur le bouton **Rechercher**. Ne s'afficheront que le sorties de l'activité demandée. Exemple avec un filtre sur Randonnée Montagne

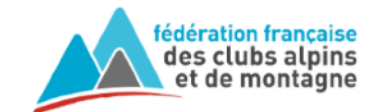

0670 CLUB ALPIN FRANCAIS SAINT LAURENT DU VAR

Agenda des sorties clubs

| Activité  | Randonnée Montagne  |
|-----------|---------------------|
| Statut    | #                   |
| Responsab | #                   |
|           | Rechercher Imprimer |

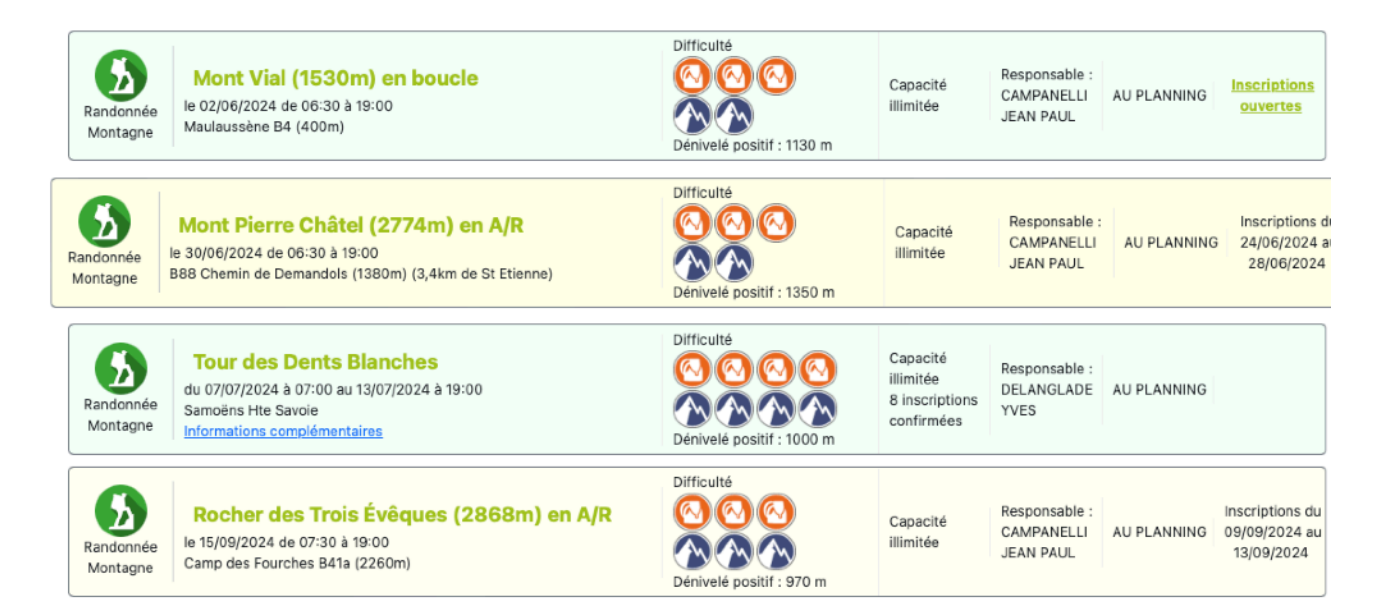

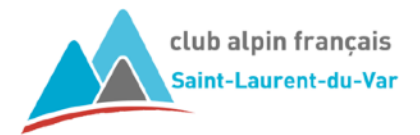

<u>Astuce</u>: le bouton **Imprimer** permet d'exporter le résultat de la recherche sous forme de fichier pdf qu'il vous sera possible d'imprimer.

#### Agenda des sorties clubs : CLUB ALPIN FRANCAIS SAINT LAURENT DU VAR

| Activité           | Dates                          | Sortie                                  | Lieu                              | Places | Responsable          | Statut      | Inscription |
|--------------------|--------------------------------|-----------------------------------------|-----------------------------------|--------|----------------------|-------------|-------------|
| Randonnée Montagne | le 02/06/2024 de 06:30 à 19:00 | Mont Vial (1530m) en boucle             | Maulaussène B4 (400m)             |        | CAMPANELLI JEAN PAUL | AU PLANNING | Inscription |
| Randonnée Montagne | le 30/06/2024 de 06:30 à 19:00 | Mont Pierre Châtel (2774m) en A/R       | B88 Chemin de Demandols (1380m) ( |        | CAMPANELLI JEAN PAUL | AU PLANNING | Inscription |
| Randonnée Montagne | du 07/07/2024 à 07:00 au 13/0  | Tour des Dents Blanches                 | Samoëns Hte Savoie                |        | DELANGLADE YVES      | AU PLANNING | Inscription |
| Randonnée Montagne | le 15/09/2024 de 07:30 à 19:00 | Rocher des Trois Évêques (2868m) en A/R | Camp des Fourches B41a (2260m)    |        | CAMPANELLI JEAN PAUL | AU PLANNING | Inscription |